## minifinder(\*)\* MiniFinder® Xtreme

Hurtigguide

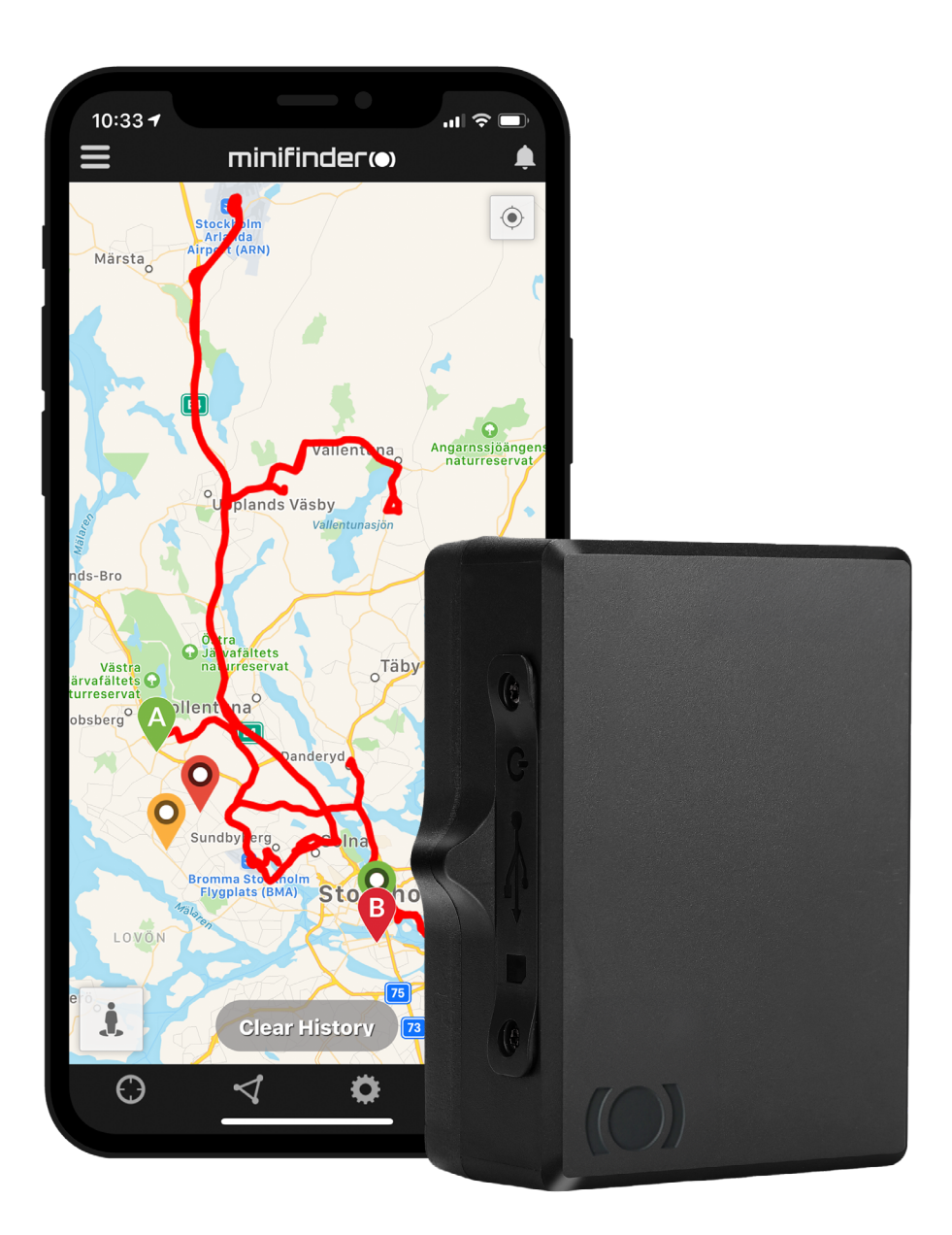

#### Indledning

Denne vejledning henvender sig til dig, som ejer en gps-sender MiniFinder® Xtreme og vil komme hurtigt i gang med at spore via sporingssystemet MiniFinder GO.

### Pakkens indhold

- 1 MiniFinder Xtreme
- 2 Opladere

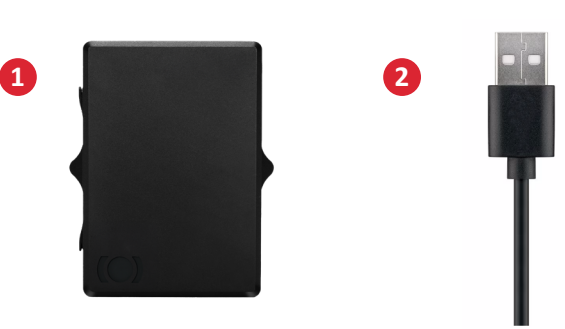

#### Gennemgang af hardware

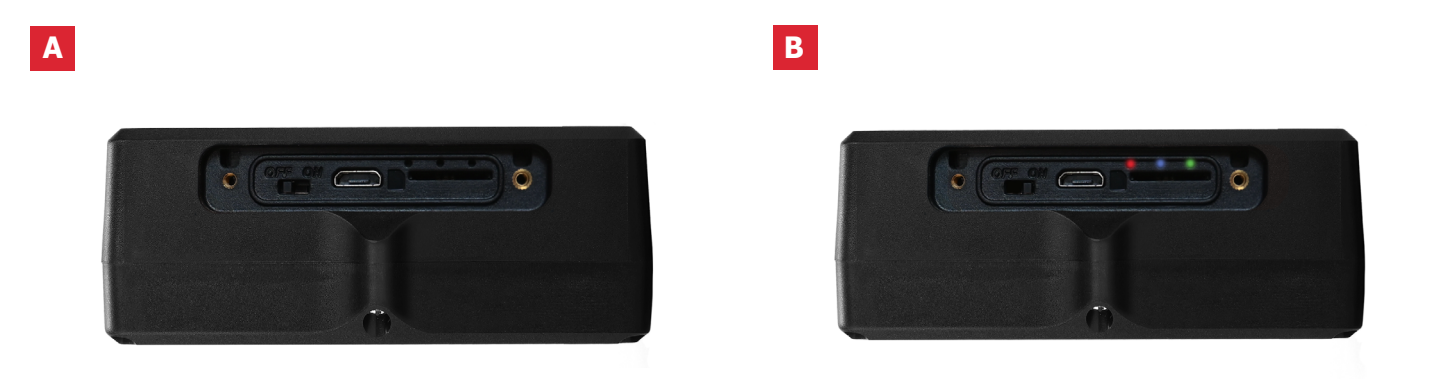

- A For at oplade batteriet i GPS-senderen, skrues lugen på siden af enheden løs og adapteren tilsluttes. Bemærk! Husk at slukke enheden under opladningsprocessen.
- B Her vises LED lyset, som indikerer enhedens status med tre forskellige farver, rød, blå og grøn.

#### Opladning

Α

Ved første opladning skal batteriet oplades mellem 8 til 12 timer. Fremover vil batteriet lade fuldt op på ca. 5 timer.

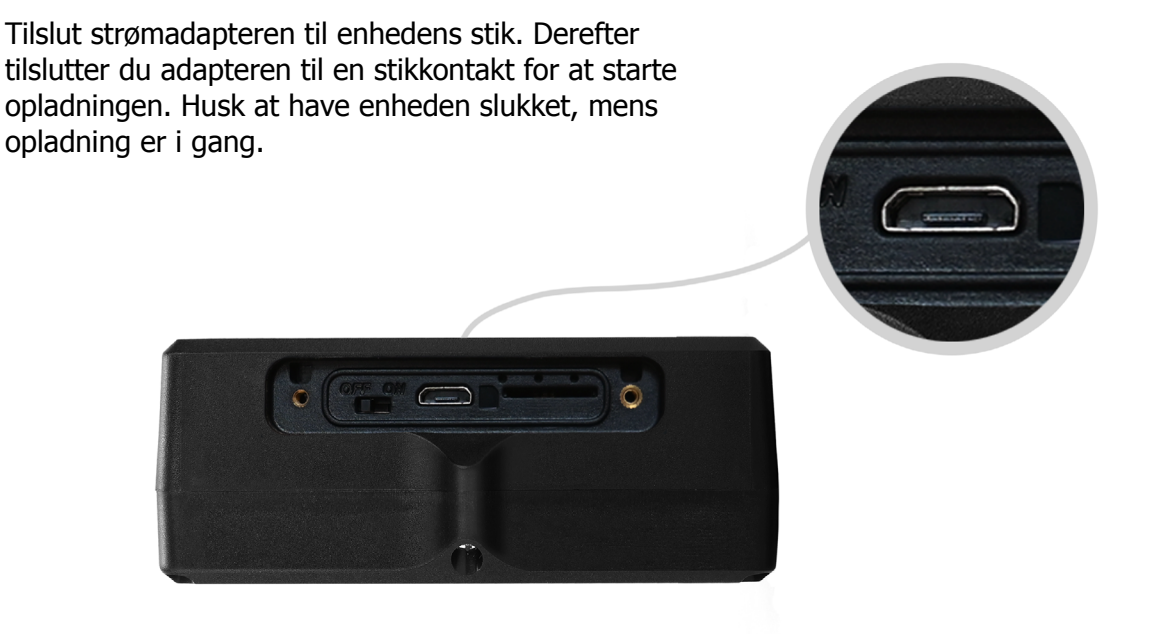

#### Opstart

For at starte Xtreme, træk håndtaget mod højre. Når enheden er aktiv, begynder LED-lampen at blinke, hvilket betyder, at enheden er tændt. Skru derefter låget på med de medfølgende skruer.

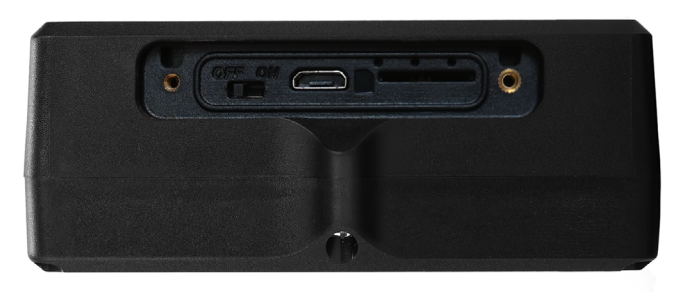

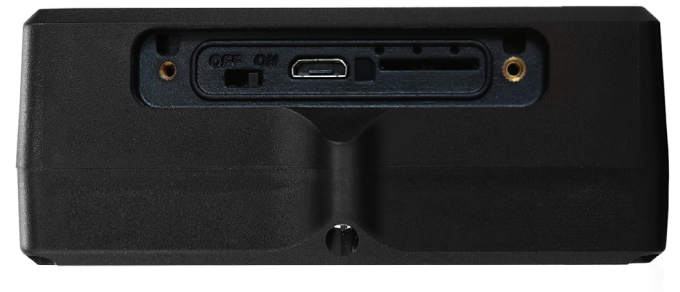

Off

On

**OBS!** Hvis du har modtaget loginoplysninger til appen fra MiniFinder, kan du springe registrering af din enhed over i trin 1 og 2 nedenfor.

#### Enhedsregistrering

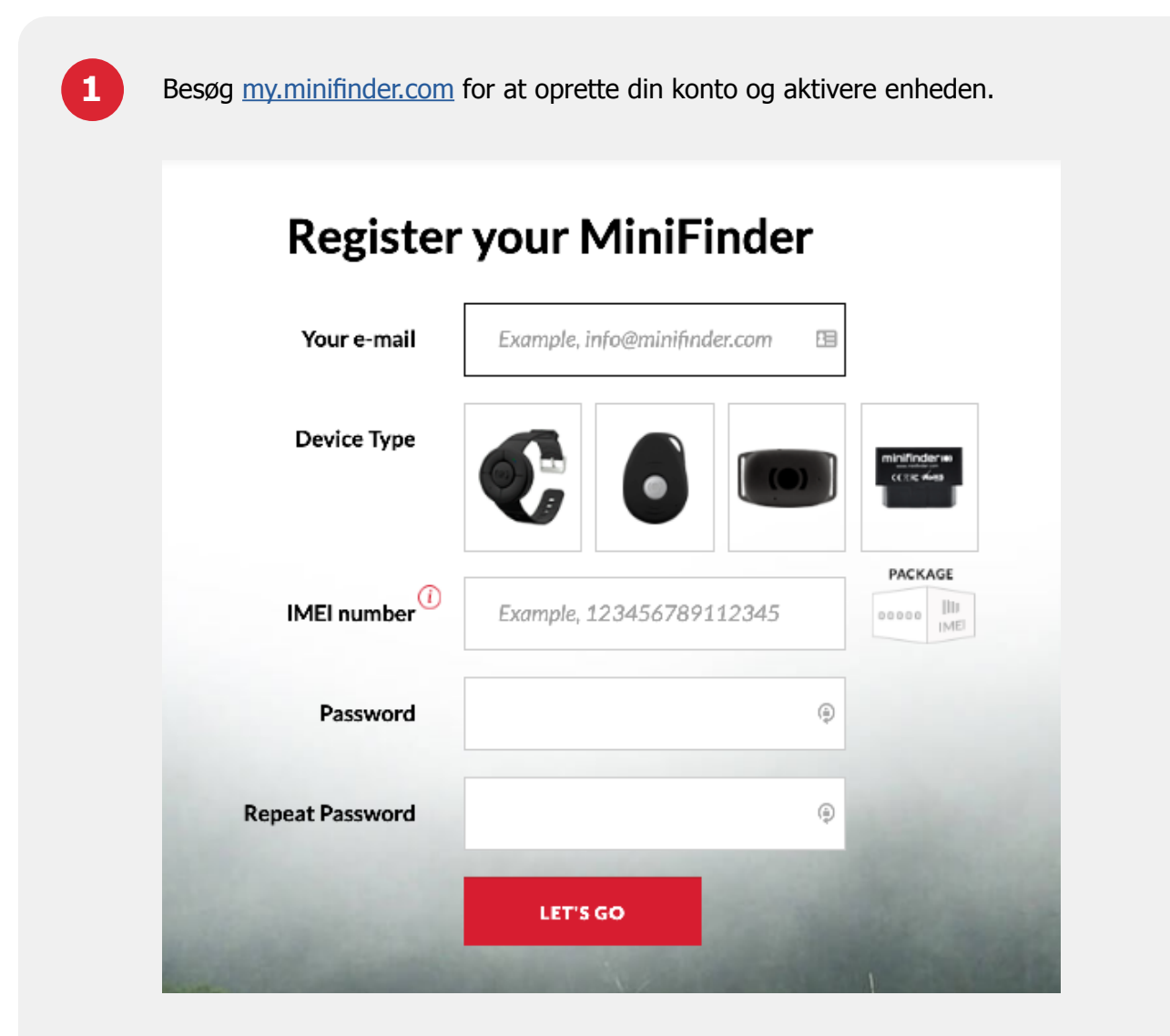

2

Sørg for at placere enheden udendørs i 5-10 minutter for en hurtigere fiksering til GPS-satellitter, inden du begynder at spore for første gang. Start enheden ved at holde tænd/sluk knappen inde i 3 sekunder.

#### Kom i gang med sporingen

Følg instruktionstrinene nedenfor for at komme i gang med sporingen. Inden sporing påbegyndes, placér da enheden et passende sted med god GPS-modtagning, f.eks. i et køretøj eller udendørs under åben himmel.

#### 1. Livesporing via MiniFinder GO

Hvis du har abonneret på sporingstjenesten MiniFinder GO, logger du bare ind på <u>https://go.minifinder.com</u> med dine loginoplysninger eller downloader appen MiniFinder GO fra Apple App Store eller Google Play. Start appen eller åbn din browser for at logge ind.

Sådan sporer du via browseren på din computer:

Vælg (1) Sporing og (2) klik derefter på din enhed for at vise dens (3) position i realtid på kortet.

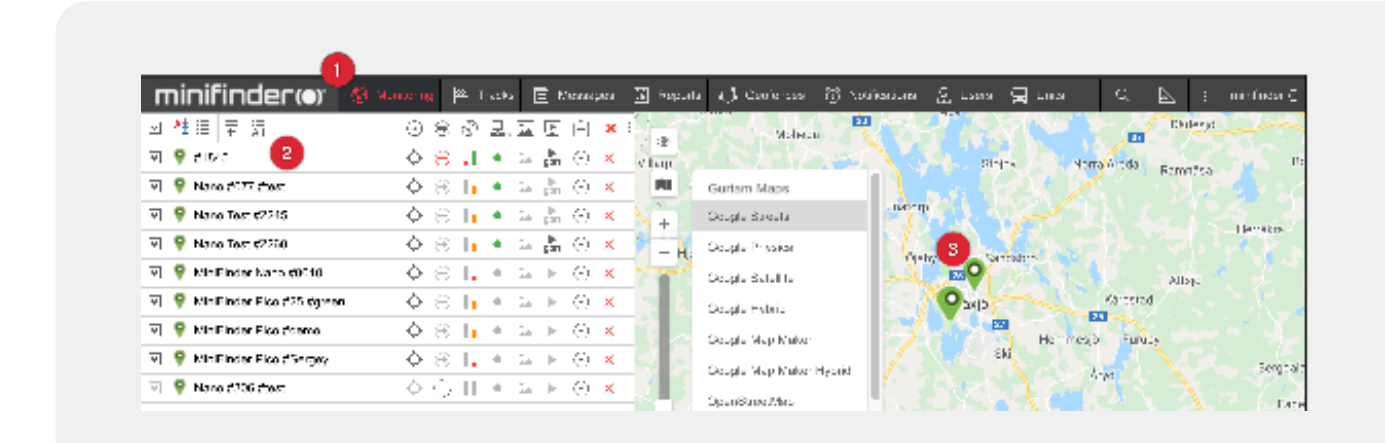

#### 2. Livestatus

Hold musen over enheden (3 på billedet overfor) for at få mere information om sporsenderen. På billedet nedenfor har vi numereret informationen, som dukker op i vinduet.

- 1. Nærmeste gadeadresse
- 2. Hastighed
- 3. Højde
- 4. Låste satellitter
- 5. Breddegrad og længdegrad
- 6. Batterispænding. Fuldt opladet enhed har 4.12V eller mere. Lavt batteri er mindre end 3.55V

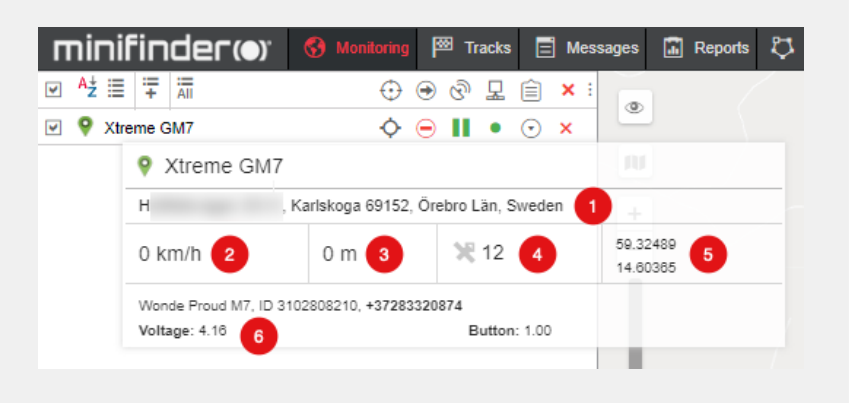

#### 3. Alarm ved lavt batteri

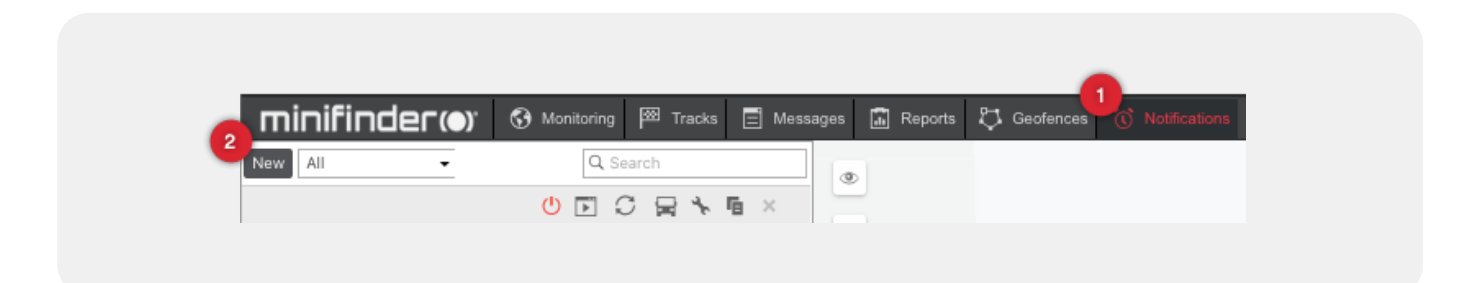

- A. I MiniFinder GO, klik på Notifikationer (1) > Ny (2)
- B. Kryds enheder af, som skal alarmere ved lavt batteri og klik på Næste
- C. Vælg "Parameter i en besked" og klik på Næste.
- D. Vælg parameter "voltage". Indtast "Værdi fra: 3.7, "Værdi til: 6". Vælg "Udløs når: Udenfor ræk kevidde" og klik på Næste.
- E. Vælg "Notificér via e-mail" og indtast e-mailadresser som skal modtage alarm. Klik på Næste.
- F. Justér alarmbeskeden og klik på Næste.
- G. Navngiv alarmen og klik på OK for at oprette alarm.

#### 4. Alarm ved demontering

Når gps-senderen er monteret på et metalobjekt er "function key" under bunden af enheden trykket ind (button = 1). Hvis en uvedkommende person demonterer enheden, vil "function key" blive aktiveret (button = 0) og en alarm sendes via e-mail til de adresser, som er angivet.

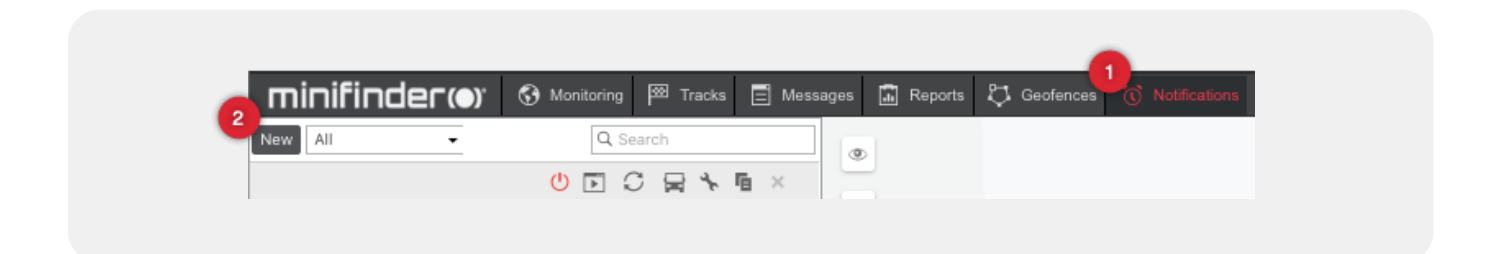

- A. I MiniFinder GO, klik på Notifikationer (1) > Ny (2)
- B. Kryds enheder af, som skal alarmere ved demontering og klik på Næste.
- C. Vælg "Parameter i en besked" og klik på Næste.

D. Vælg parameter "button". Indtast "Værdi fra: 1", Værdi til:1". Vælg "Udløs når: Udenfor rækkevidde" og klik på Næste.

- E. Vælg "Notificér via e-mail" og indtast de e-mailadresser, som skal modtage alarm. Klik på Næste.
- F. Justér alarmbeskeden og klik på Næste.
- G. Navngiv alarmen og klik på OK for at oprette alarm.

#### 5. Geofence

GeoFence er et virtuelt afgrænset område på kortet. Opret afgrænsede områder og alarmer i Mini-Finder GO og bliv alarmeret, hvis nogen enhed forlader et afgrænset område.

#### 5.1 Opret Geofenceområde

Klik på Geofence i topmenuen og klik derefter på Ny.

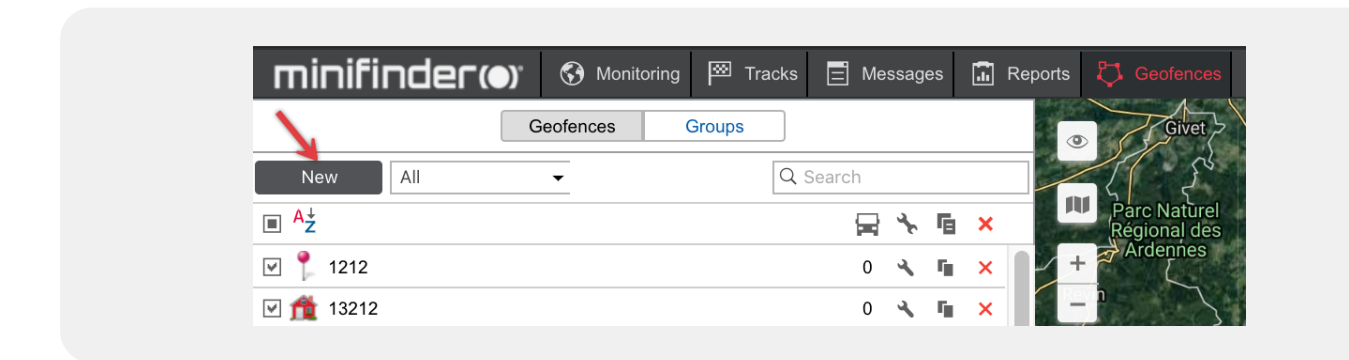

Navngiv GeoFence-området (1) og følg instruktionerne i hjælpemenuen (2). Dobbeltklik på kortet for at markere et område.

Når det virtuelle område er markeret, klik på Gem (3).

|              | Geofences Groups                         |                  |                                                                                                   |
|--------------|------------------------------------------|------------------|---------------------------------------------------------------------------------------------------|
| New          |                                          |                  | Help ^                                                                                            |
| new          | All • G Search                           | 01               | New point: double-click on the map.                                                               |
| Geofence     | roperties                                |                  | insert a point: double-click on a segment between two<br>points.                                  |
| Name: 1      | New geofence 12 px 👻                     | +                | Delete a point: double-click on a point.                                                          |
| Description: | Rålambsvägen 20, Stockholm 11256, Sweden | -                | Move a point: click on a point and holding the left mouse button drag the point to another place. |
|              |                                          |                  | Cancel                                                                                            |
| Type:        | Polygon 👻                                |                  | 2                                                                                                 |
| Group:       | <b>-</b> +                               | vägen            | Rålambsvägen                                                                                      |
| Image:       | Icon Library                             | en<br>Il Chargin | Rålambsväge                                                                                       |
| Area:        | 0.092 ha                                 | , changin        | MiniFinder Pico #marco #tost                                                                      |
| Perimeter:   | 0.123 km, (123 m)                        |                  | T WLEST                                                                                           |
| Color:       |                                          |                  |                                                                                                   |
| Visibility:  | from 1 - to 19 - 3                       | svagen           | -> Rålambsvägen                                                                                   |

#### 5.2 Opret notifikation

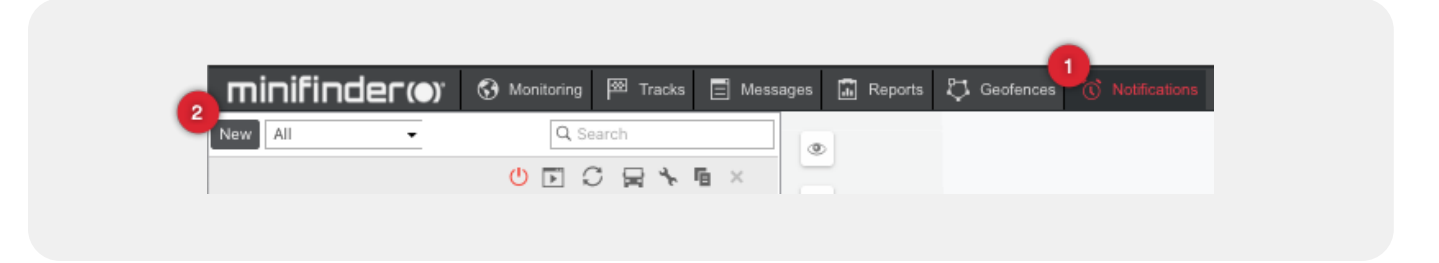

- 1. I MiniFinder GO, klik på Notifikationer (1) > Ny (2)
- 2. Kryds enheder af, som skal påvirkes af notifikationen og klik på Næste.
- 3. Vælg "GeoFence" og klik på Næste.
- 4. Vælg "Udenfor GeoFence" og GeoFence-områder. Klik på Næste.
- 5. Vælg "Notificér via e-mail" og indtast de e-mailadresser, som skal modtage alarm. Klik på Næste.
- 6. Justér alarmbeskeden og klik på Næste.
- 7. Navngiv alarmen og klik på OK for at oprette alarm.

| Geofence                                            |              |                 |                   |           |      |       |
|-----------------------------------------------------|--------------|-----------------|-------------------|-----------|------|-------|
| Unit position<br>Inside ge                          | ofence       |                 |                   |           |      |       |
| C Search Kontoret MiniFinder HQ Småland Airpo vaxjo | rt parkering | <b>~~</b><br>** | Q Search<br>test2 |           |      | Rålar |
| oy Pc                                               | Select All   |                 | s                 | elect All | 1    |       |
| *                                                   |              |                 | Cano              | el Back   | Next | veco  |

#### 6. MiniFinder Xtreme Brugsanvisning

Fler funktioner och kommandon hittar du i den kompletta bruksanvisningen:

inifinder-xtreme-minifinder-go\_user\_guide-dk

# minifinder()°

#### Kundetjenste:

support@minifinder.com

**Telefon:** 0470-786833

**Hjemmeside:** www.minifinder.dk